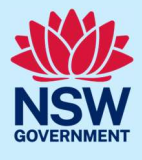

# Upload the final design presentation

This guide provides steps on how to upload the proponent's final design presentation for a State Design Review Panel (SDRP) meeting via the NSW Planning Portal (the Portal).

The final design presentation is due no later than one day before the meeting date. The system will send the primary/additional contacts/s a reminder notification on the day before the due date.

The steps below are the same for both primary and additional contact/s.

A red asterisk (\*) indicates a mandatory field or document.

## Locating the meeting case

| 1. Log in to the Portal to display your dashboard. |                                                                                           |                |                  |             |                                        |                                          |  |  |  |  |  |
|----------------------------------------------------|-------------------------------------------------------------------------------------------|----------------|------------------|-------------|----------------------------------------|------------------------------------------|--|--|--|--|--|
| NS                                                 | NSW Planning Portal                                                                       |                |                  |             |                                        |                                          |  |  |  |  |  |
|                                                    |                                                                                           |                |                  |             |                                        |                                          |  |  |  |  |  |
|                                                    | Create a new application by selecting the relevant digital service from the options below |                |                  |             |                                        |                                          |  |  |  |  |  |
|                                                    | Select a digital service Create new                                                       |                |                  |             |                                        |                                          |  |  |  |  |  |
|                                                    |                                                                                           |                |                  |             |                                        |                                          |  |  |  |  |  |
| Active                                             | Active work Completed work                                                                |                |                  |             |                                        |                                          |  |  |  |  |  |
| Applica                                            | tion Type                                                                                 |                |                  |             |                                        |                                          |  |  |  |  |  |
| All                                                | ,                                                                                         | /              |                  |             |                                        |                                          |  |  |  |  |  |
| 0                                                  | Days Elapsed                                                                              | Submitted Date | Reference Number | LGA Name    | Site Address                           | Status                                   |  |  |  |  |  |
|                                                    | NA                                                                                        | 9/02/23        | SDRP-680         | PENRITH     | 10 HOPE STREET PENRITH 2750            | In Progress                              |  |  |  |  |  |
|                                                    | NA                                                                                        | 1/12/22        | <u>SC-505</u>    | SYDNEY      | 1 WILLIAM STREET DARLINGHURST 2010     | Pending<br>Submission                    |  |  |  |  |  |
|                                                    | NA                                                                                        | 18/12/22       | SDRP-615         | INNER WEST  | 200 LIVINGSTONE ROAD MARRICKVILLE 2204 | In Progress                              |  |  |  |  |  |
|                                                    | NA                                                                                        | 30/11/22       | <u>SC-491</u>    | STRATHFIELD | 116 ALBERT ROAD STRATHFIELD 2135       | Pending<br>Requirement<br>Identification |  |  |  |  |  |

Upload the final design presentation via the meeting case (MTG-XXX).

Meeting cases will not display on your dashboard unless you are mid-way through a meeting task.

 Search for the meeting case by using the global search field at the top right of the dashboard. Enter the SDRP application reference number (SDRP-XXX) and click the magnifying glass.

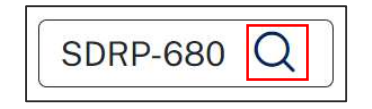

© State of New South Wales through Department of Planning and Environment 2023. Information contained in this publication is based on knowledge and understanding at the time of writing, February 2023, and is subject to change. For more information, please visit dpie.nsw.gov.au/copyright SF23/15060

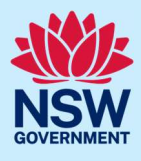

From the drop-down, **select** the MTG-XXX reference number to locate and open the meeting case (MTG-XXX).

| Case                                          |                               | Include                                  |                                 |                 |
|-----------------------------------------------|-------------------------------|------------------------------------------|---------------------------------|-----------------|
| Complying Developr                            | nent Certificate              | ~                                        | Work items only                 | $\sim$          |
| Show                                          | Last Updated                  |                                          |                                 |                 |
| All work                                      | <ul> <li>✓ Anytime</li> </ul> | $\checkmark$                             |                                 |                 |
|                                               |                               |                                          | Show results                    | in a new window |
|                                               |                               |                                          | 2                               |                 |
| Description                                   |                               | ID =                                     | Updated                         |                 |
| Description Submission Requirem               | nents                         | ID =                                     | Updated<br>13/02/23             |                 |
| Description<br>Submission Requirem<br>Meeting | nents                         | ID =<br><u>SC-549</u><br><u>MTG-8640</u> | Updated<br>13/02/23<br>13/02/23 | <u> </u>        |

**Note**: The SDRP application reference number (SDRP-XXX) will display on the dashboard for the primary contact, but not for an additional contact. By clicking on the SDRP reference number on their dashboard (Active work), the primary contact can select the Related cases tab in the SDRP application and the meeting ID (MTG-XXX) to open the meeting case.

| ase details             | Documents       | Meeting Summary | Related cases |                 |          |
|-------------------------|-----------------|-----------------|---------------|-----------------|----------|
| Descriptio              | n               |                 |               | ID              | Status   |
| 🖻 State Desi            | gn Review Panel |                 | SDRP-680      | In Progress     |          |
| ∼⊶Meeting               |                 |                 | MTG-8640      | Pending Meeting |          |
| Submission Requirements |                 |                 |               | SC-549          | Complete |

The meeting case opens. The status is Pending Meeting.

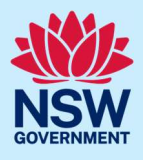

| Reference number: MTG-8640 | Pending Meeti   | ng                             |               |                         | Actions $\sim$ | Close and hor |
|----------------------------|-----------------|--------------------------------|---------------|-------------------------|----------------|---------------|
| 🗸 Assign Team              | $\rangle$       | ✓ Panel Selection              | $\rangle$     | Panel and Meeting check | Advice         |               |
| Case details               | Documents       | Additional Information Summary | Related cases |                         |                |               |
| Project Deta               | ils             |                                |               |                         |                |               |
| Project Name               |                 | Lynwood Towers                 |               |                         |                |               |
| Project Type               |                 | Residential & Commercial       |               |                         |                |               |
| Site Address               |                 | 10 HOPE STREET PENRITH 275     | 0             |                         |                |               |
| Client                     |                 | Lynwood Lloyd Pty Ltd          |               |                         |                |               |
| > Proponent D              | etails          |                                |               |                         |                |               |
| > Contact Info             | rmation         |                                |               |                         |                |               |
| > Attendees                |                 |                                |               |                         |                |               |
| > Project Infor            | mation          |                                |               |                         |                |               |
| > Other Relate             | d Project Infor | mation                         |               |                         |                |               |
| > Submission               | Requirements    |                                |               |                         |                |               |

The Case details tab contains proponent details and information about the project as well as the SDRP submission requirements related to the meeting. **Click** on the expand buttons to the left of each sub-section to review the information.

## Uploading the final design presentation

| 3. <b>Click</b> the Actions Drop-down in th<br>meeting case and <b>select</b> Final Des<br>Presentation. | e Ac<br>sign Refresh<br>Final Design Pre                         | sentation                     |  |  |  |  |
|----------------------------------------------------------------------------------------------------|------------------------------------------------------------------|-------------------------------|--|--|--|--|
| The Final Design Presentation screen d                                                                   | splays.                                                          |                               |  |  |  |  |
| Final Design Presentation                                                                                |                                                                  |                               |  |  |  |  |
| Upload<br>All uploaded files are scanned as a preventative measure, however we recon<br>Uploaded Files   | mmend you use appropriate and up-to-date antivirus software to p | protect your computer system. |  |  |  |  |
| Document type                                                                                            | File name                                                        | Upload status                 |  |  |  |  |
| Final Design Presentation*                                                                               |                                                                  |                               |  |  |  |  |
| Cancel Save and exit Submit                                                                              |                                                                  |                               |  |  |  |  |
| 4. <b>Click</b> Upload to attach the Final Design Presentation.                                          | Upload                                                           | d                             |  |  |  |  |

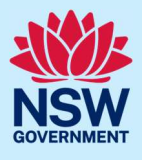

5. Click Select file(s) and navigate to the Final Design Presentation location.
Alternatively, you can drag and drop the file directly in the space provided

| <br>6                        |  |
|------------------------------|--|
| <i>W</i>                     |  |
| <br>Drag and drop files here |  |
| Select file(s)               |  |

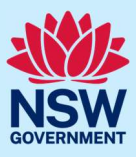

| 6. <b>Click</b> t                                                                                        | he Category dro                                                                                                    | op-down and <b>sele</b>            | ect Final Design Presentati | on.                      |  |  |  |  |  |
|----------------------------------------------------------------------------------------------------|----------------------------------------------------------------------------------------------------|------------------------------------|-----------------------------|--------------------------|--|--|--|--|--|
|                                                                                                    | Attach Documents ×                                                                                                    |                                    |                             |                          |  |  |  |  |  |
|                                                                                                    |                                                                                                    |                                    |                             |                          |  |  |  |  |  |
|                                                                                                    | Drag and drop files here                                                                                                    |                                    |                             |                          |  |  |  |  |  |
|                                                                                                    | or<br>Select file(s)                                                                                                    |                                    |                             |                          |  |  |  |  |  |
|                                                                                                    | Name* File Category                                                                                                    |                                    |                             |                          |  |  |  |  |  |
|                                                                                                    | Final Design Presentation.pdf         Select         Image: Control of the select in the select in |                                    |                             |                          |  |  |  |  |  |
|                                                                                                    | Cancel                                                                                                    |                                    | Final Design Presentation   | Attach                   |  |  |  |  |  |
| 7. Click Attach to complete the upload.                                                                  |                                                                                                    |                                    |                             |                          |  |  |  |  |  |
| Uploaded Files                                                                                           |                                                                                                    |                                    |                             |                          |  |  |  |  |  |
| Document type                                                                                            |                                                                                                    |                                    | File name                   | Upload status            |  |  |  |  |  |
| Final Design Prese                                                                                       | Final Design Presentation, edf in                                                                                                    |                                    |                             |                          |  |  |  |  |  |
| 8. Click S                                                                                               | 8. Click Submit. Submit Thank you! The next step in this case has been routed appropriately                                                                                                    |                                    |                             |                          |  |  |  |  |  |
| This completes the final design presentation upload.                                                     |                                                                                                    |                                    |                             |                          |  |  |  |  |  |
| State Design Review Panel (S                                                                             | SDRP-680)<br>erence number: MTG-8640 Pe                                                                                                    | nding Meeting<br>V Panel Selection | Panel and Meeting check     | Actions ~ Close and home |  |  |  |  |  |
| Thank you! The next step in this case has been routed appropriately.  Please provide your feedback 🕑 🗭 💽 |                                                                                                    |                                    |                             |                          |  |  |  |  |  |
| Case detail                                                                                              | Case details Documents Additional Information Summary Related cases                                                                                                    |                                    |                             |                          |  |  |  |  |  |
| V Project Details                                                                                        |                                                                                                    |                                    |                             |                          |  |  |  |  |  |
| When you cl                                                                                              | ick Submit:                                                                                                    |                                    |                             |                          |  |  |  |  |  |

- The system sends an email notification to the SDRP design advisor/s advising them that the final design presentation has been uploaded.
- You can view the final design presentation by clicking on the link in the Documents tab.

#### State Design Review Panel (SDRP)

## **Primary and Additional Contacts**

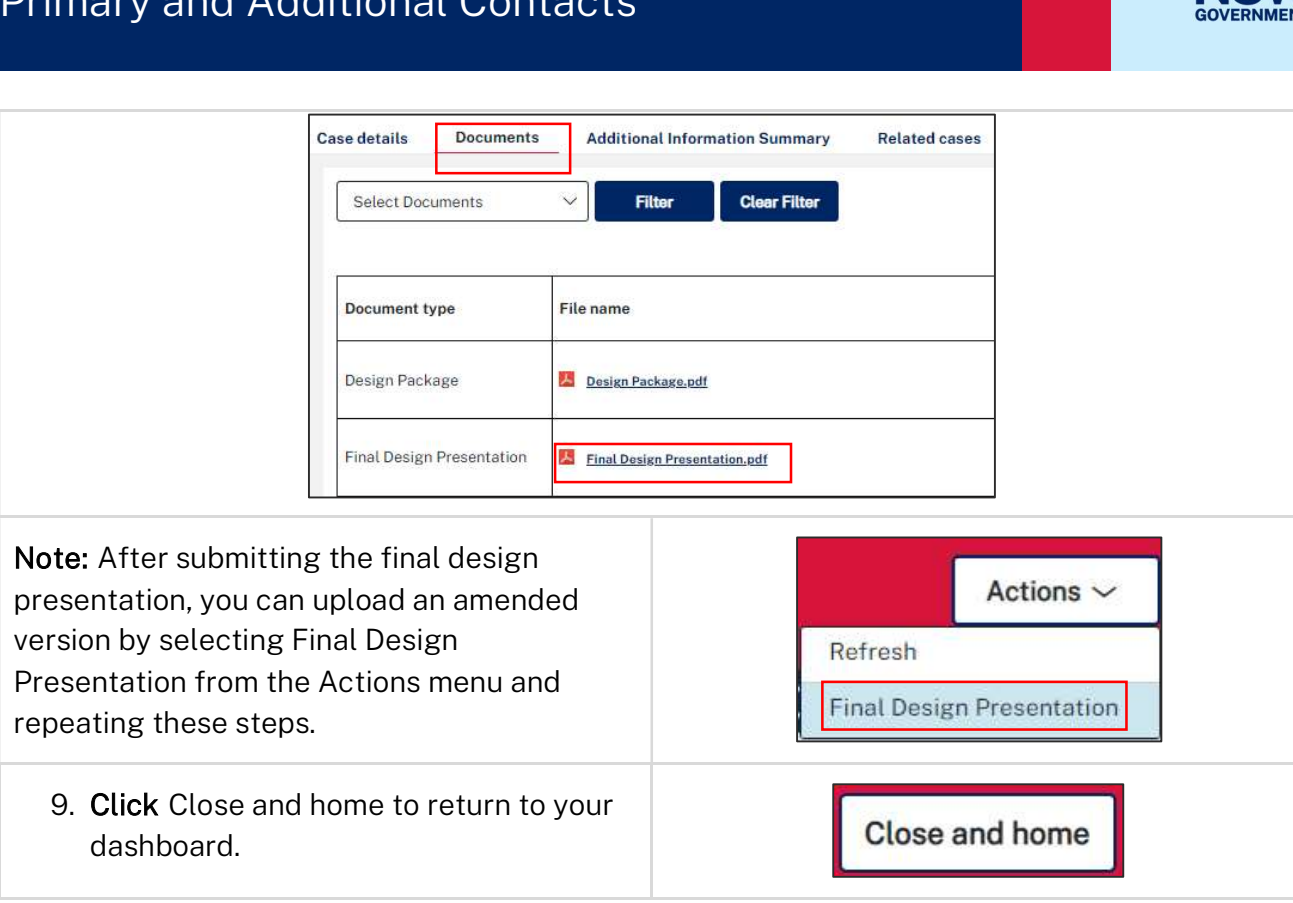

## What happens next?

- The final design presentation workflows to the SDRP team in preparation for the SDRP • meeting.
- Following the meeting, all meeting attendees will receive an email notification with the SDRP Advice letter attached. The Advice letter will be saved in the Documents tab.

End of Steps.

### If you need more information

- Click the Help link at the top of the screen to access the NSW Planning Portal help pages and articles.
- Review the Frequently Asked Questions https://www.planningportal.nsw.gov.au/help/frequently-asked-questions;
- View more quick reference guides and support resources on our support page at https://www.planningportal.nsw.gov.au/support/how-guides and/or
- Contact ServiceNSW on 1300 305 695 or email info@service.nsw.gov.au.